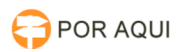

Imprimir artigo da FAQ

## Inserir Certificado manualmente no Mozilla Firefox (A partir da versão 40) 17/07/2024 17:45:26

|            |                              |                     |                     | •    | 3 |  |
|------------|------------------------------|---------------------|---------------------|------|---|--|
| Categoria: | STIC::Softwares::Navegadores | Votos:              | 1                   |      |   |  |
| Estado:    | público (todos)              | Resultado:          | 100.00 %            |      |   |  |
| Idioma:    | pt_BR                        | Última atualização: | Sex 04 Ago 10:02:32 | 2017 |   |  |

Sintoma (público)

Pagina do site do TJRO Bloqueada por apresentar risco à segurança, como na imagem abaixo:

## Problema (público)

## O certificado de segurança está inválido ou desatualizado.

Solução (público)

1 - No Firefox, clique no botão "Abrir Menu" no canto superior direito:

- 2 Clique no botão "Opções":
- 3 Clique em "Avançado" no canto esquerdo da tela:

4 - Clique na aba "Certificados" e após em "Ver Certificados" conforme destacado abaixo:

5 - Clique em "Importar":

6 - Localize o certificado baixado - no Firefox, fica na pasta "Downloads". Selecione o certificado e clique em "Abrir" como na imagem:

7 - Para concluir clique em "OK":

- Pronto, seu certificado já está instalado.